# Update 4 ฟัวก์ชัน พัฒนาและเพิ่มเติม ในระบบ IC Online System (ออนไลน์เข่านโปรแกรม Zoom Webinar)

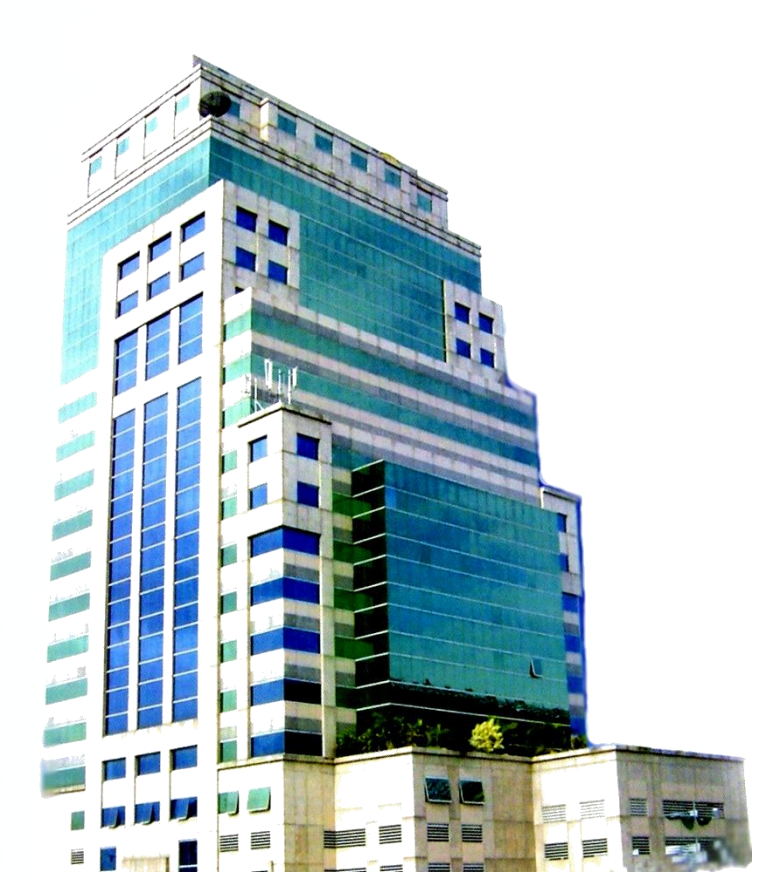

วันพฤหัสบดีที่ 14 กันยายน 256 6 เวลา 13.30 - 14.30 น.

> บรรยายโดย คุณนัยนา ชัยศิริ หัวหน้าบริการภูมิภาค

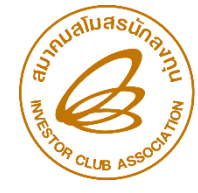

สมาคมสโมสรนักลงทุน Investor Club Association

### ประกอบด้วย 4 ฟังก์ชั่นงาน

ปรับระบบดาวน์โหลดข้อมูลใบขนสินค้าขาออก ให้เร็วขึ้น

ปรับระบบดาวน์โหลดข้อมูลส่วออกใบขนสินค้าขาออก-Report V ให้สามารถมีช่ววระยะเวลาการดาวน์โหลดได้มากกว่า จากเดิม 7 วันเป็น 30 วัน

<u>เพิ่ม</u> เมนูดาวน์โหลดข้อมูลส่วออก ใบขนสินค้าขาออก-Report V ควค้าวเกิน 1 ปี

ปรับระบบแสดงความจำนงการใช้ใบขนตัดบัญชีวัตกุดิบ เพื่อขยายระยะเวลานำเข้า ม36

# วัตกุประสงค์

- เพื่อให้ผู้ใช้บริการได้รับความสะดวก รวดเร็ว
- เพื่อให้ผู้รับบริการ สามารกตรวจสอบข้อมูล

# การส่วออกได้ด้วยตนเอว

• เพื่อให้ผู้รับบริการได้รับประโยชน์สูวสุด

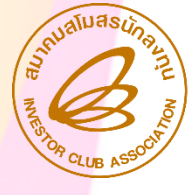

# 1. ปรับระบบดาวน์โหลดข้อมูลใบขนสินค้าขาออกให้เร็วขึ้น

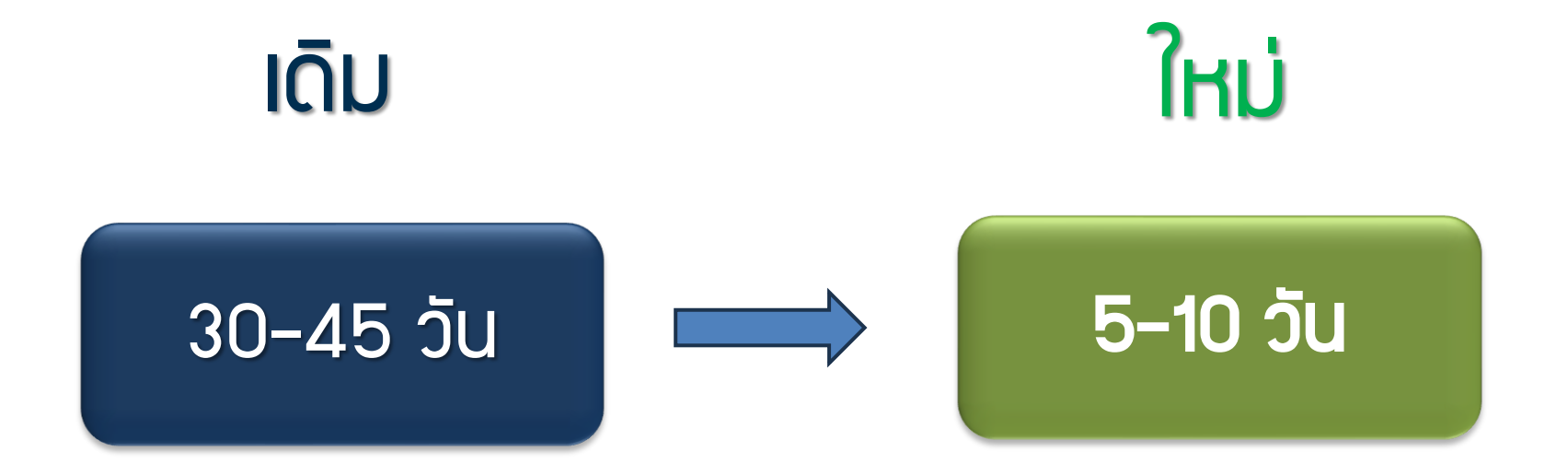

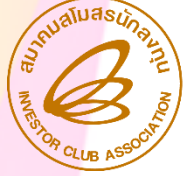

สมาคมสโมสรนักลงทุน Investor Club Association

# มื่อนไขการจัดทำข้อมูลการส่วออก

เลือกสิทริและประโยชน์ BOI

ระบุข้อมูล "BOI ตามด้วยเลขที่ประจำตัวพู้เสียภาษี 13 หลักขอมพู้ส่วออก ในช่อวเลขที่ใบอนุญาต เช่น BOIxxxxxxxxxxx

ระบุวันที่สร้ามใบขนในช่อมขอมวันที่

ระบุเลขที่ประจำตัวผู้เสียภาษี 13 หลักขอว BOI ในช่อว เลขที่ประจำตัวผู้เสียภาษีขอวหน่วยวานที่อนุญาต

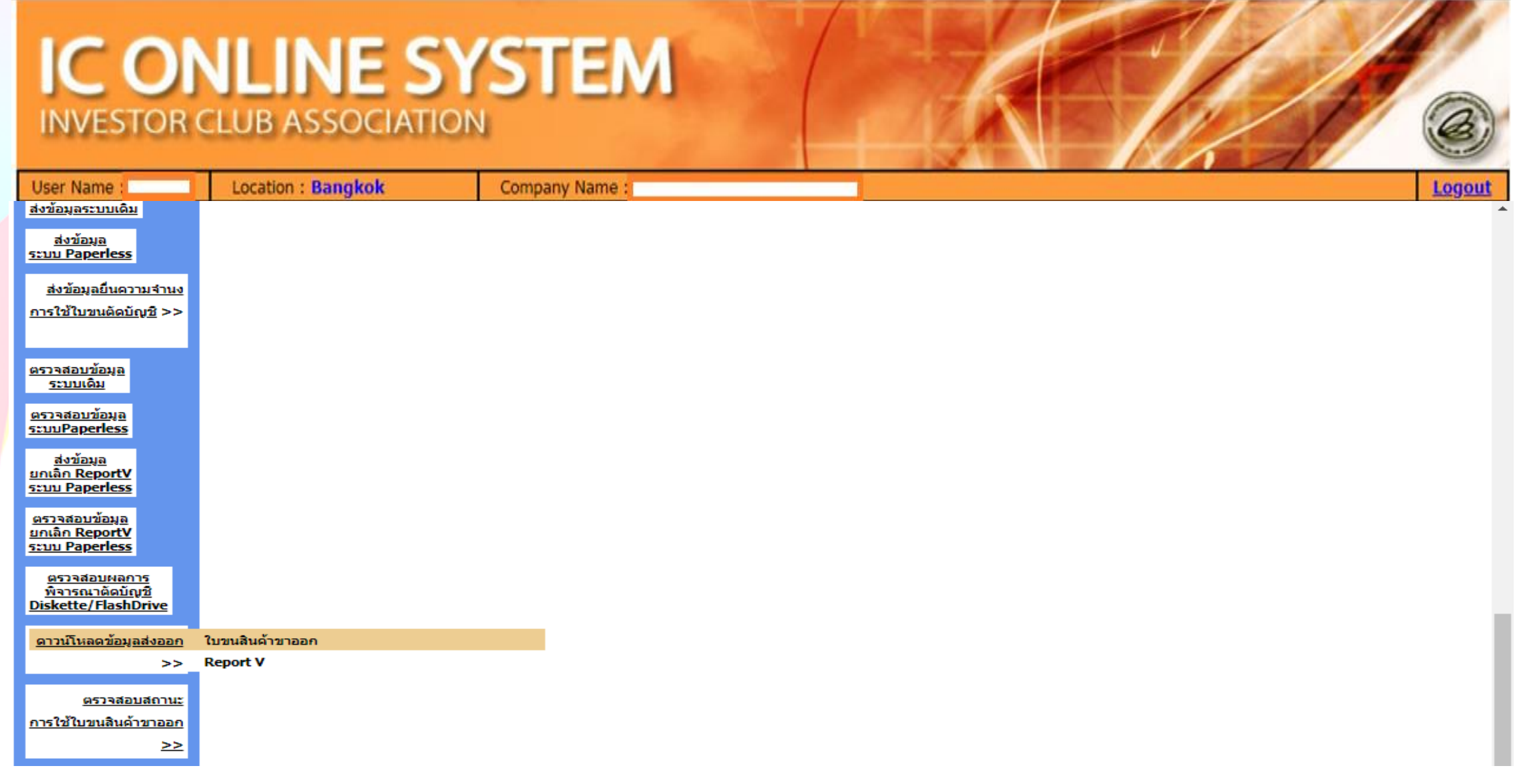

2. ปรับระบบดาวน์โหลดข้อมูลส่วออกใบขนสินค้าขาออก-Report V ให้สามารถมีช่วมระยะเวลาการดาวน์โหลดได้มากกว่า **ุกรณีเป็นผู้ส่วออกส่วตรว** : เมื่อเดินพิธีการขาออก กับกรศุลกากร และ สถานะการส่วออกเป็น 04 หรือ 0409 แล้ว หลัวจากมีการส่วออก 5-10 ้วัน บริษัทสามารถดาวน์โหลดข้อมูลส่วออก เพื่อนำมาเตรียมไฟล์ export สำหรับมานตัดบัญชี

<u>กรณีเป็นผู้ส่วออกอ้อบ :</u> เมื่อผู้ส่วออกทาวตรวทำการตัดบัญชี และโอนสิทธิ์ ให้ ผู้ส่วออกทาวอ้อมหรือผู้รับโอน สามารถดาวน์โหลดข้อมูล เพื่อนำมา เตรียมไฟล์ export สำหรับวานตัดบัญชี

#### IC ONLINE SYSTEM INVESTOR CLUB ASSOCIATION User Name : Location : Bangkok Company Name : Logout ส่งนักมูก sauu Paperless ส่งข้อมูลยืนความจำนง การใช้ในขนติดมิณชี >> ดรวรสอบข้อมูล รามแห้น ดรวรสอบข้อมอ scuuPaperless สงวัฒนุล unian ReportV scuu Paperless ดรวรสอบบ้อนอ uniån ReportV scuu Poperless 9533560UH8035 ที่จารณาตัดบัญชิ Diskette/FlashDrive การนั้งกละมีอนกล่อยอก ใบขนสินด้าขาดอก Report V 34.34 escadeudonu; การใช้ในรถสินด้าราออก 22 IC 2012

| IC ON<br>INVESTOR C            | LUB ASSOCIATI         | YSTEM                                                                                                    |
|--------------------------------|-----------------------|----------------------------------------------------------------------------------------------------|
| User Name : 070002             | Location : Bangkok    | Company Name : Test Company Limited Logout                                                                                                    |
| <u>หน้าแรก</u>                 | Export Online : GIDIN | หลดขอมูลสังออก                                                                                                    |
| <u>เช็คข้อความ</u>             |                       |                                                                                                    |
| <u>ข้อมูลบริษัท</u>            |                       | วันที่เริ่มต้น: 01/08/2023 💼 ถึง: 30/08/2023 🛄 Submit                                                                                                    |
| <u>รับข้อมูล MML</u>           |                       |                                                                                                    |
| <u>ออกจากระบบ</u>              |                       |                                                                                                    |
| ฐานข้อมูล                      | 1                     | ข้อดวรรู้ : 1. การดาวน์โหลดข้อมูลการส่งออกในแต่ละครั้งอยู่ระหว่างช่วงระยะเวลา 30 วัน<br>2. บริษัทสามารถดาวน์โหลดข้อมูลได้หลังจากที่มีการส่งออกแล้วประมาณ 30 วัน |
| เอกสารประกอบการ                | 2                     | 3. การระบุวันที่ดาวน์โหลด คือวันที่ส่งออกในใบขนสินด้าขาออก (Load)<br>พบวนพร สมวอบได้ส่วนในควรปรับบุโร้แพรโมนพร้อมวอวรความโพวค                                   |
| พจารณ                          | 1                     | <u>หม่ายเหตุ</u> สมาคม เดต แนนการบรบเบลยนรูบแบบขอมูลการต่าวนเหลด<br>ให้ตรงกับโครงสร้างการเตรียมข้อมูลไฟล์ Export เพื่อให้ท่านได้รับความสะดวก                    |
| <u>บ้ณูชีรายการวัตถุดิบ</u> >> | •                     | มากยิ่งขึ้น                                                                                                    |
| <u>สูตรผลิตภัณฑ์</u> >>        |                       |                                                                                                    |

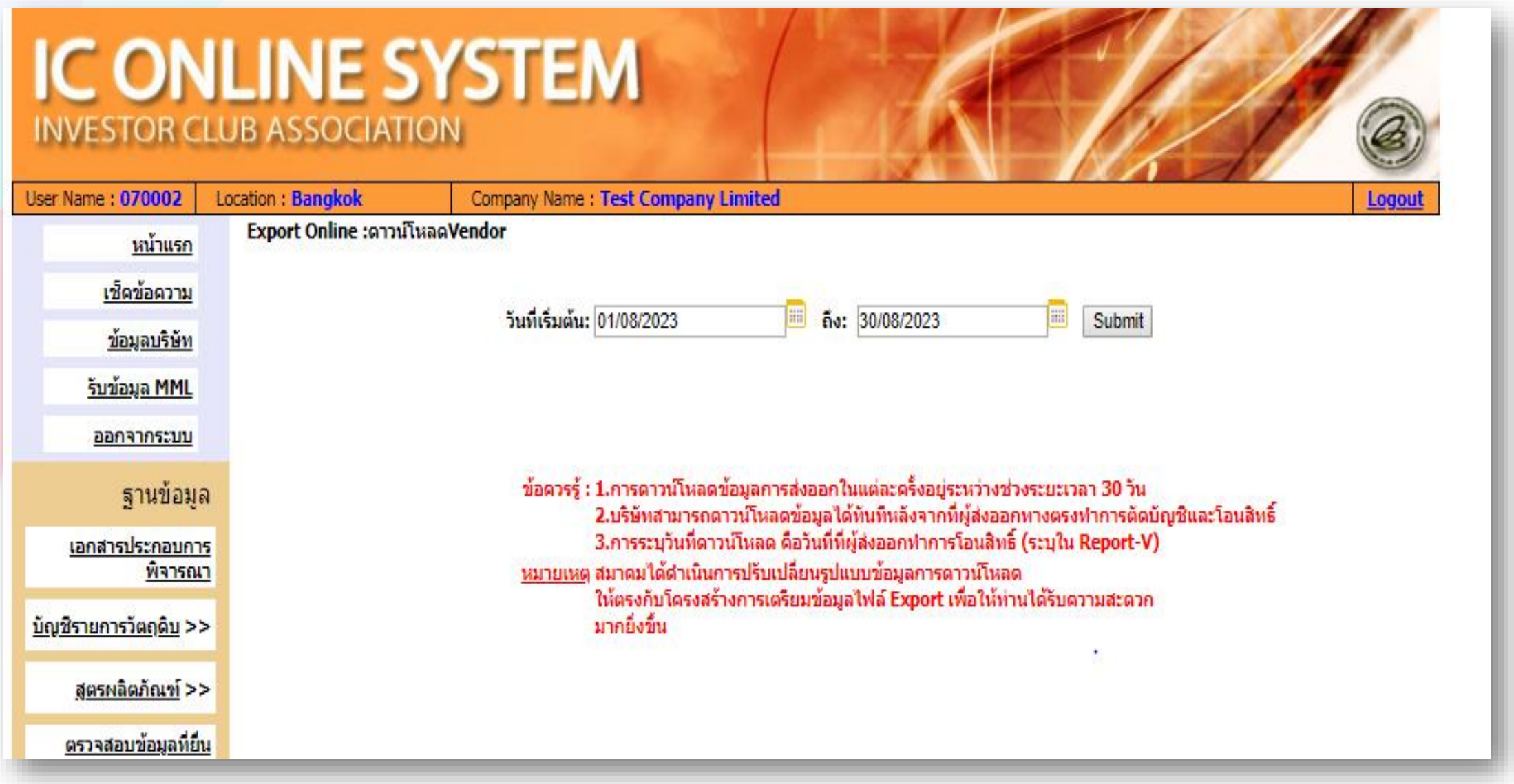

## 3. เมนูดาวน์โหลดข้อมูลส่วออก ใบขนสินค้าขาออก-Report V ควค้าวเกิน 1 ปี

เป็นเมนูเพิ่มเติม เพื่อให้พู้ใช้บริการสามารกตรวาสอบ ข้อมูลการส่งออก หรือข้อมูลการรับโอนสิทธิ์ ที่คงค้างเกิน 1 ปี และยังไม่ดูกนำมายื่นตัดบัญชี วัตถุดิบ เพื่อให้บริษัทได้มีเวลาในการนำมายื่นตัดบัญชีให้แล้วเสร็าก่อนยื่น ขยายระยะเวลานำเข้า กับ สกท.

นอกจากนี้ การใช้มานเมนูดัมกล่าว ยัมช่วยให้สามารกตรวจสอบ สถานะใบขนขาออกปกติ ว่า "ตัดบัญชีแล้ว หรือ ยัมไม่ได้ตัดบัญชี"

| IC O                                                                        | NLINE SY           | STEM           |        |
|-----------------------------------------------------------------------------|--------------------|----------------|--------|
| INVESTOR                                                                    | CLUB ASSOCIATION   |                |        |
| User Name :                                                                 | Location : Bangkok | Company Name : | Logout |
| <u>ตรวจสอบข้อมูล</u><br><u>ระบบเดิม</u>                                     |                    |                |        |
| <u>ตรวจสอบข้อมูล</u><br><u>ระบบPaperless</u>                                |                    |                |        |
| <u>ส่งข้อมูล<br/>ยกเลิก ReportV<br/>ระบบ Paperless</u>                      |                    |                |        |
| <u>ดรวจสอบข้อมูล<br/>ยกเลิก ReportV<br/>ระบบ Paperless</u>                  |                    |                |        |
| <u>ตรวจสอบผลการ</u><br><u>พิจารณาตัดบัญชี</u><br><u>Diskette/FlashDrive</u> |                    |                |        |
| <u>ดาวน์โหลดข้อมูลส่งออก</u><br>>>                                          |                    |                |        |
| ตรวจสอบสถานะ                                                                | ใบขนสินค้าขาออก    |                |        |
| <u>การใช้ใบขนสินค้าขาออก</u>                                                | Report V           |                |        |
| >>                                                                          |                    |                |        |
| IC 2012                                                                     |                    |                |        |
| Copyright ? 2010 INVESTOR                                                   | CLUB ASSOCIATION.  |                |        |

:on12',"

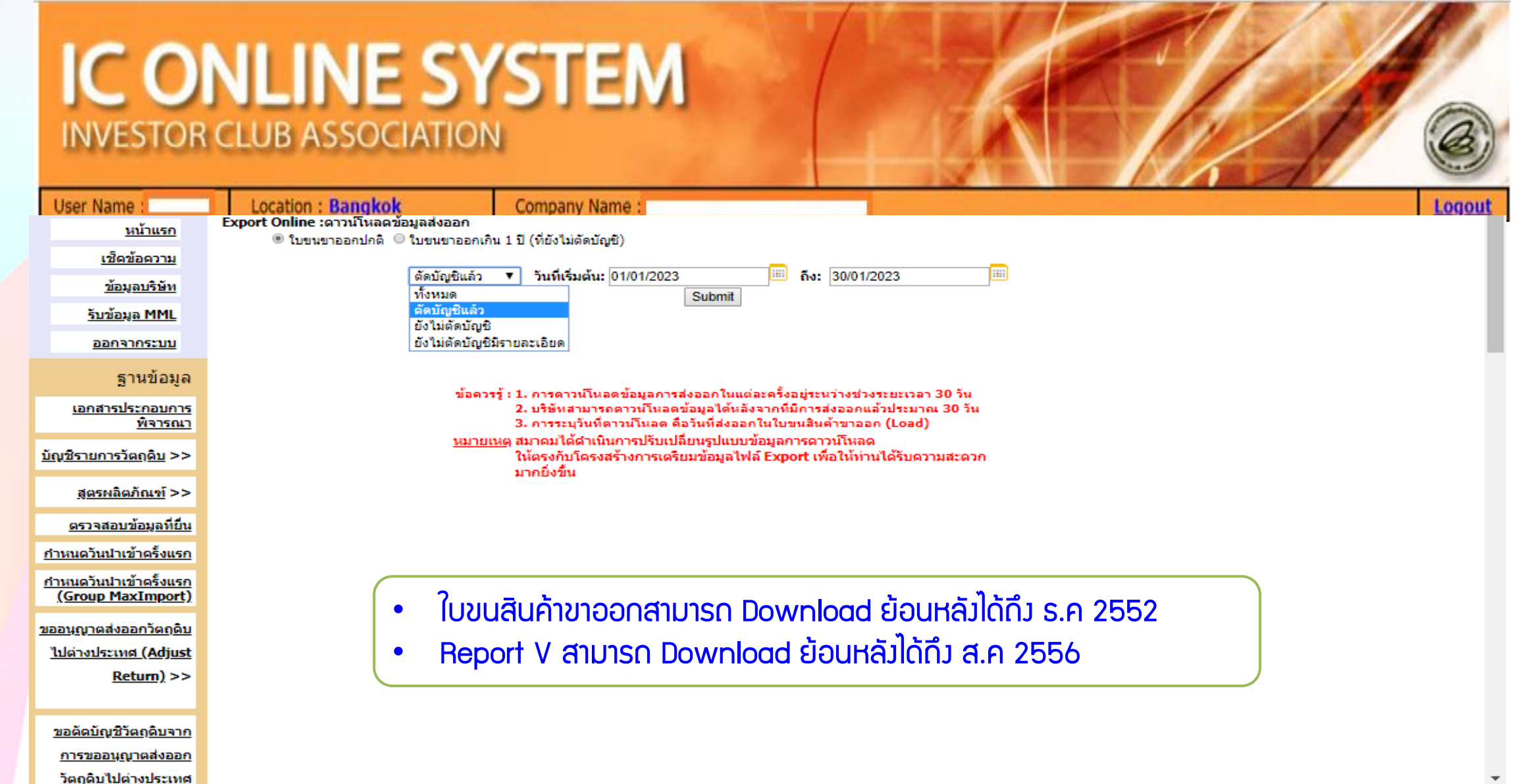

īυ

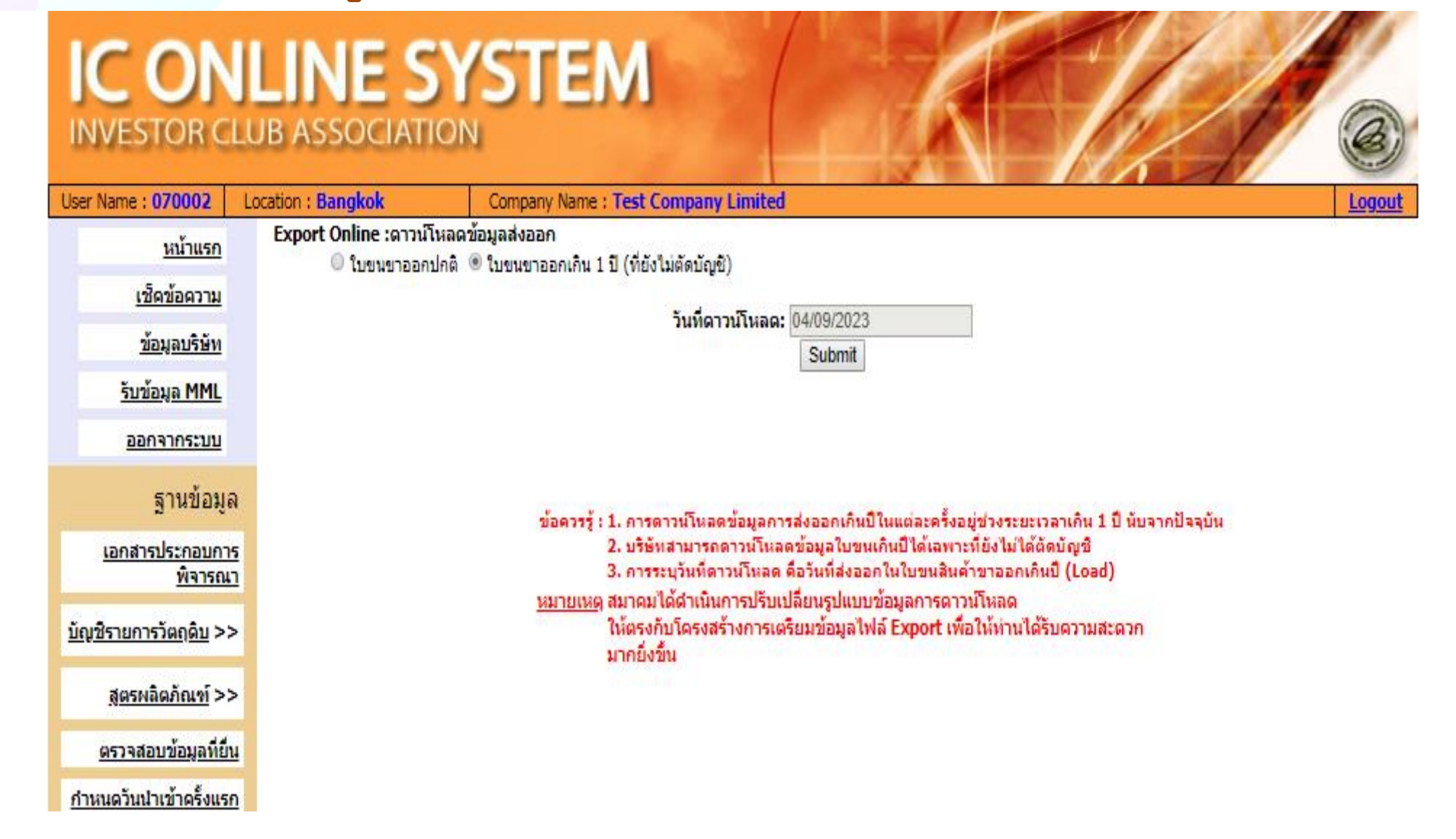

 ปรับระบบแสดงความจำนงการใช้ใบขนตัดบัญชีวัตถุดิบเพื่อ ขยายระยะเวลานำเข้า ม.36

- บริษัทแสดงความจำนงใบขนพร้อมแนบไฟล์เอกสาร
- ข้อมูลไปแสดงที่ระบบขยายเวลามาตรา 36 Online
- เจ้าหน้าที่สกท. พิจารณาและยืนยัน (ส่งค่าการยืนยันกลับมาที่ระบบของสมาคม)
- ระบบส่งจำนวนใบขนสินค้าขาออกและเอกสารการโอนสิทธิ์คงค้างกลับไปแสดงที่
   ระบบขยายเวลามาตรา 36 Online
- ออกหนังสือรับรองยื่นความจำนงการใช้ใบขนตัดบัญชีให้บริษัทรับรองและส่งกลับ
- เมนูตรวาสอบข้อมูลยื่นความจำนาการใช้ใบขนตัดบัญชี
- สมาคมดำเนินการตรวจสอบให้แล้วเสร็จภายใน 1 วันทำการ

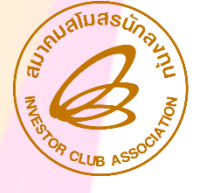

#### โครวสร้าวข้อมูลไฟล์แสดวความจำนวการใช้สิทธิ ใบขนสินค้าขาออกควค้าวเกิน 1 ปี

| ໍລຳດັບ | ชื่อข้อมูล               | คำอริบาย                                                                                                    | ຕັວວຍ່າງ        |
|--------|--------------------------|----------------------------------------------------------------------------------------------------|-----------------|
| 1      | เลขรับมาน                | เลขรับมานจากระบบขยายเวลานำเข้าวัตกุดิบและวัสดุจำเป็นตาม<br>มาตรา 36 (ONLINE)                                                                                                    | 62-0XXX43       |
| 2      | เลขที่ใบขนขาออก          | เลขที่ใบขนขาออกคมค้ามเกินปีจากระบบขยายเวลานำเข้าวัตถุดิบและ<br>วัสดุจำเป็นตามมาตรา 36 (ONLINE)                                                                                                    | A01245XXXXXXX11 |
| 3      | ยืนยันสถานะใบขนขา<br>ออก | <ol> <li>1 = ใช้ตัดบัญชีกับบัตรนี้ (ระบบาะบังคับกรอก ProjectCode<br/>ของบัตรนี้)</li> <li>2 = ไม่ใช้ตัดบัญชีกับบัตรนี้ าะตัดกับบัตรอื่นกรณีมีมากกว่า 1 บัตร<br/>(ระบบาะล็อกไม่ให้นำใบขนนี้มายื่นขอขยายเวลากับ ProjectCode<br/>นี้อีก, ระบบาะบังคับกรอก ProjectCode ที่ต้องการตัดบัญชี)</li> <li>3 = ไม่ใช้สิทธิตัดบัญชี (ระบบาะล็อค ไม่สามารถตัดบัญชีได้)</li> </ol> | 1               |
| 4      | ProjectCode              | - ระบุเมื่อช่อมยืนยันสถานะใบขนขาออกเป็น <b>1 และ 2 เท่านั้น</b><br>- หากระบุช่อมยืนยันสถานะใบขนขาออกเป็น <mark>3 ไม่ต้อมกรอกช่อมน</mark> ี้                                                                                                    | 54321111        |

#### การเตรียมข้อมูล

<u>ต้วอย่าง</u> เมื่อบริษัทดาวน์โหลดพบว่ามีใบขนสินค้าขาออกเกิน 1 ปี จำนวน 3 ฉบับ ต้องการแสดงความจำนงการใช้ใบขนขาออก 3 สถานะ

- 1. สถานะ 3 (ต้อวการสละสิทธิ์)
- 2. สถานะ 2 (ต้องการตัดบัญชีโครงการอื่น)
- 3. สถานะ 1 (ต้อมการตัดบัญชีโครมการที่กำลัมยื่นขอขยายระยะเวลา

|   | А         | В               | С                    | D           |
|---|-----------|-----------------|----------------------|-------------|
| 1 | ເລຍຮັບງານ | เลขที่ใบขนขาออก | ยืนยันสถานะใบขนขาออก | ProjectCode |
| 2 | 62-0XXX43 | A0XXXXXXXXX083  | 3                    |             |
| 3 | 62-0XXX43 | AOXXXXXXXXXX128 | 2                    | 123456XX    |
| 4 | 62-0XXX43 | AOXXXXXXXXX167  | 1                    | 456789XX    |

| IC ON<br>INVESTOR (                                                   | <b>ILINE SY</b><br>CLUB ASSOCIATION       | STEM           |  |        |
|-----------------------------------------------------------------------|-------------------------------------------|----------------|--|--------|
| User Name :                                                           | Location : Bangkok                        | Company Name : |  | Logout |
| <u>1ฟล์ PDF ที่ส่ง</u>                                                |                                           |                |  |        |
| <u>ตรวจสอบ</u><br>เอกสารแฟกชั                                         |                                           |                |  |        |
| <u>ตรวจสอบผลการ</u><br><u>พิจารณาสิ่งปล่อย</u><br>Diskette/FlashDrive |                                           |                |  |        |
| <u>ดาวบโหลด</u><br><u>ข้อมูลศ้าประกัน</u>                             |                                           |                |  |        |
| ตัดบัญชีวัตถุดิบ                                                      |                                           |                |  |        |
| <u>ส่งข้อมูลระบบเดิม</u>                                              |                                           |                |  |        |
| <u>ส่งข้อมูล</u><br>ระบบ Paperless                                    |                                           |                |  |        |
| <u>ส่งข้อมูลยืนความจำนง</u>                                           | ส่งข้อมูลยื่นความจำนงการใช้ใบขนตัดบัญชิ   |                |  |        |
| <u>การใช้ใบขนตัดบัญช</u> ี >>                                         | ส่งข้อมูลหนังสือยืนยันยืนความจำนงการใช้ให | าขาเด็ด        |  |        |
|                                                                       | ดรวจสอบขอมูลยนความจำนงการ ไข่ ไบขนติด     | រាហិឆ្         |  |        |
| <u>ตรวจสอบข้อมูล</u><br><u>ระบบเดิม</u>                               |                                           |                |  |        |
| <u>ตรวจสอบข้อมูล</u><br>ระบบPaperless                                 |                                           |                |  |        |
| <u>ส่งข้อมูล</u><br>ยกเลิก ReportV<br>ระบบ Paperless                  |                                           |                |  |        |

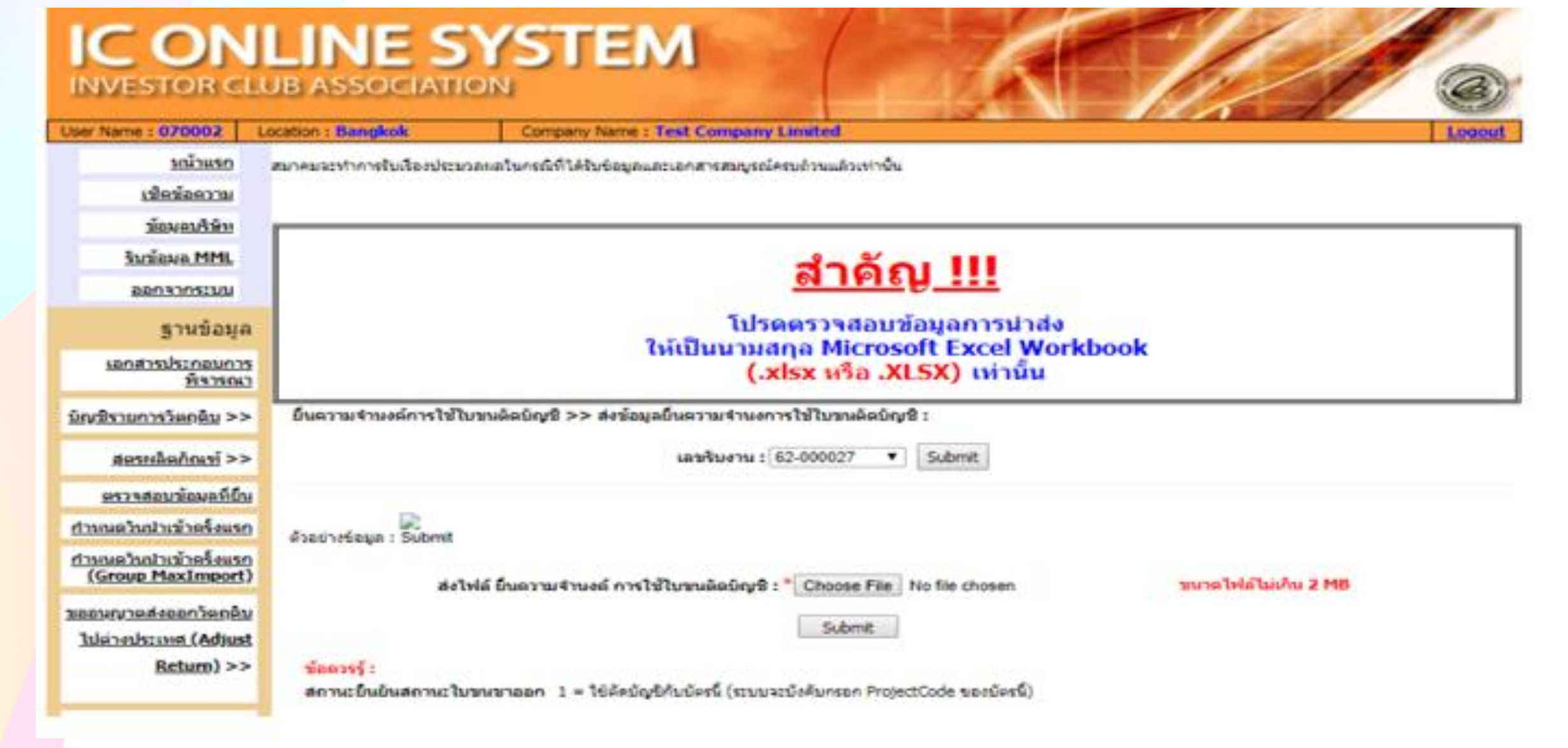

| IC (   | ON    | LIN    | E   | 51   | 151 | EN |  |
|--------|-------|--------|-----|------|-----|----|--|
| INVEST | OR CL | JB ASS | ocu | ATIO |     |    |  |

| User Name     Location : Bangkok     Company Name :     Logout       (a) 10 10 10 and 10 and 10 a                                                                                                    |
|----------------------------------------------------------------------------------------------------|
| รับขัญสราบแล้ม<br>ส่งข้อมูล<br>เบบ Papertess<br>รับขณ้อมุล<br>รับขณ้อมุล<br>ราวสอบข้อมูล<br>ราวสอบข้อมูล<br>ราวสอ |
| งข้อมูลระบบเดิม<br>ส่งข้อมูล<br>เบบ Paperless<br>ส่งข้อมูลอี่นความรานงการใช้โบขนดัดบัญชิ<br>ส่งข้อมูลอั่นก่ามรานงการใช้โบขนดัดบัญชิ<br>รางสอบข้อมูลอื่นความรานงการใช้โบขนดัดบัญชิ<br>รางสอบข้อมูลอื่นความรานงการใช้โบขนดัดบัญชิ<br>รางสอบข้อมูลอื่นความรานงการใช้โบขนดัดบัญชิ<br>รางสอบข้อมูลอื่นความรานงการใช้โบขนดัดบัญชิ                                                                                                    |
| <u>ส่งข้อมูล</u><br><u>ส่งข้อมูลยื่นความร่านง</u> ส่งข้อมูลยื่นความร่านงการใช้ไปขนคัคบัญชี<br><u>ารใช้ไปขนคัคบัญช</u> >> <mark>ส่งข้อมูลยิ่นความร่านงการใช้ไปขนคัค<br/>ครวรสอบข้อมูลยื่นความร่านงการใช้ไปขนคัดบัญชี<br/><u>รารสอบข้อมูล</u><br/><u>รารสอบข้อมูล</u><br/><u>รารสอบข้อมูล</u></mark>                                                                                                    |
| <u>ส่งข้อมูลยิ่นความร่านง</u> ส่งข้อมูลยิ่นความร่านงการใช้ไบขนดัดบัญชี<br><u>กรใช้ไบขนดัดบัญชี</u> >> ส่งข้อมูลหนังสือยิ่นยันยื่นความร่านงการใช้ไบขนดัดบัญชี<br><u>รวจสอบข้อมูล</u><br><u>รวจสอบข้อมูล</u><br><u>รวจสอบข้อมูล</u><br><u>รวจสอบข้อมูล</u><br><u>กเล็ก ReportV</u>                                                                                                    |
| <u>รารสอบข้อมูล</u><br><u>รารสอบข้อมูล</u><br><u>รารสอบข้อมูล</u><br><u>รารสอบข้อมูล</u><br><u>รารสอบข้อมูล</u><br><u>มมPaperless</u><br><u>ส่งข้อมูล</u>                                                                                                    |
| ครวจสอบข้อมูลขึ้นความจำนงการใช้ใบขนตัดบัญชี<br>ราจสอบข้อมูล<br>ราจสอบข้อมูล<br>ราจสอบข้อมูล<br>ราจสอบข้อมูล<br>กนลัก ReportV                                                                                                    |
| <u>ราจสอบข้อมูล</u><br>ระบบเดิม<br>ราวจสอบข้อมูล<br>ราวจสอบข้อมูล<br>กเล็ก ReportV                                                                                                    |
| <u>รวจสอบข้อมูล</u><br>รบบPaperless<br><u>ส่งข้อมูล</u><br><u>กเลิก ReportV</u>                                                                                                    |
| <u>ส่งข้อมูล</u><br><u>กเลิก ReportV</u>                                                                                                    |
| and Paperless                                                                                                    |
| <u>กเลิก ReportV</u><br><u>ราม Paperless</u>                                                                                                    |
| ตรวจสอบผลการ<br>พิจารณาตัดบัญชี<br>iskette/FlashDrive                                                                                                    |
| <u>ดาวน์โหลดข้อมูลส่งออก</u>                                                                                                    |
| >>                                                                                                    |
| ตรวจสอบสถานะ                                                                                                    |
| ารใช้ไบขนสินค้าขาออก                                                                                                    |
| >>                                                                                                    |
|                                                                                                    |

| IC ON                                               | LINE S<br>UB ASSOCIATIO      | NSTEM<br>N                                                           |                    |                             | 1                    | C                   |  |  |  |
|-----------------------------------------------------|------------------------------|----------------------------------------------------------------------|--------------------|-----------------------------|----------------------|---------------------|--|--|--|
| User Name : 070002                                  | Location : Bangkok           | Company Name : Test Company Limiter                                  | d                  |                             |                      | Logout              |  |  |  |
| <u>หน้าแรก</u>                                      | สมาคมจะทำการรับเรื่องประมวลผ | ผลในกรณีที่ได้รับข้อมูลและเอกสารสมบูรณ์ครบถ้วนเ                      | แล้วเท่านั้น       |                             |                      |                     |  |  |  |
| <u>เช็คข้อความ</u>                                  |                              |                                                                      |                    |                             |                      |                     |  |  |  |
| <u>ข้อมูลบริษัท</u>                                 |                              |                                                                      |                    |                             |                      | ]                   |  |  |  |
| <u>รับข้อมูล MML</u>                                |                              | สำคัญ III                                                            |                    |                             |                      |                     |  |  |  |
| <u>ออกจากระบบ</u>                                   |                              |                                                                      |                    |                             |                      |                     |  |  |  |
| ฐานข้อมูล                                           |                              | โปรดตรวจสอบข้อมูลการนำส่ง<br>ให้เป็นแวนสถุว Portable Document Format |                    |                             |                      |                     |  |  |  |
| <u>เอกสารประกอบการ</u><br><u>พิจารณา</u>            |                              | (.PDF) เท่านั้น                                                      |                    |                             |                      |                     |  |  |  |
| <u>บัญชีรายการวัตถุดิบ</u> >>                       | ยื่นความจำนงค์การใช้ใบขา     | นตัดบัญชี >> ส่งข้อมูลหนังสือยืนยันยืนความจ                          | ำนงการใช้ใบขนตัดบั | លូវ :                       |                      |                     |  |  |  |
| <u>สูตรผลิตภัณฑ์</u> >>                             |                              | เลขรับงาน : 62-0000                                                  | 027 V Submit       |                             |                      |                     |  |  |  |
| <u>ตรวจสอบข้อมูลที่ยืน</u>                          | สำดับ วันที่                 | ประเภทเอกสาร                                                         |                    | ชื่อไฟล์ใบขนเกิน 1 ปีที่ยัง | งไม่ได้ดีดบัญชี      | โหลด                |  |  |  |
| <u>กำหนดวันนำเข้าครั้งแรก</u>                       | 2 8/8/2565 16:               | 205:27 ขอมูลยนความจานงการเขเบขนตดบญข<br>205:27 แบบฟอร์มหนังสือยืนยัน |                    | PDFCONFIRM62-000027.pdf     |                      | <u>เหลด</u><br>โหลด |  |  |  |
| <u>กำหนดวันนำเข้าครั้งแรก<br/>(Group MaxImport)</u> |                              |                                                                      |                    |                             |                      |                     |  |  |  |
| <u>ขออนุญาตส่งออกวัตถุดิบ</u>                       | ส่งไฟล์หนังสือยืน            | เย้น ยื่นความจำนงค์ การใช้ใบขนตัดบัญชิ(.PDf                          | F):* Choose File   | No file chosen              | ขนาดไฟล์ไม่เกิน 2 MB |                     |  |  |  |
| <u>ไปต่างประเทศ (Adjust</u>                         |                              |                                                                      | Submit             |                             |                      |                     |  |  |  |
| <u>Return)</u> >>                                   |                              |                                                                      |                    |                             |                      |                     |  |  |  |

|                                                                 | NLINE SY                                                                               | STEM           |   | -de | 1//   |        |
|-----------------------------------------------------------------|----------------------------------------------------------------------------------------|----------------|---|-----|-------|--------|
| INVESTOR                                                        | CLUB ASSOCIATION                                                                       | N              | 1 |     | 11/11 | 0      |
| User Name :                                                     | Location : Bangkok                                                                     | Company Name : |   |     |       | Logout |
| ตัดบัญชีวัตถุดิบ                                                |                                                                                        |                |   |     |       | *      |
| <u>ส่งข้อมูลระบบเดิม</u>                                        |                                                                                        |                |   |     |       |        |
| <u>ส่งข้อมูล</u><br>ระบบ Paperless                              |                                                                                        |                |   |     |       |        |
| <u>ส่งข้อมูลยืนความจำนง</u>                                     | ส่งข้อมูลยื่นความจำนงการใช้ใบขนตัดบัญชี                                                |                |   |     |       |        |
| <u>การใช้ใบขนตัดบัญช</u> ี >>                                   | ส่งข้อมูลหนังสือยืนยันยืนความจำนงการใช้ใบข<br>ตรวจสอบข้อมูลยื่นความจำนงการใช้ไบขนตัดบ่ | ขนตัด<br>บัณชิ |   |     |       |        |
|                                                                 |                                                                                        |                |   |     |       |        |
| <u>ดรวจสอบขอมูล</u><br>ระบบเดิม                                 |                                                                                        |                |   |     |       |        |
| <u>ตรวจสอบข้อมูล</u><br><u>ระบบPaperless</u>                    |                                                                                        |                |   |     |       |        |
| <u>ส่งข้อมูล<br/>ยกเลิก ReportV<br/>ระบบ Paperless</u>          |                                                                                        |                |   |     |       |        |
| <u>ตรวจสอบข้อมูล</u><br><u>ยกเลิก ReportV</u><br>ระบบ Paperless |                                                                                        |                |   |     |       | - 1    |
| <u>ตรวจสอบผลการ<br/>พิจารณาตัดบัญชิ<br/>Diskette/FlashDrive</u> |                                                                                        |                |   |     |       |        |
| <u>ดาวน์โหลดข้อมูลส่งออก</u><br>>>                              |                                                                                        |                |   |     |       |        |
| <u>ตรวจสอบสถานะ</u>                                             |                                                                                        |                |   |     |       |        |
| <u>การใช้ใบขนสินค้าขาออก</u>                                    |                                                                                        |                |   |     |       |        |
| >>                                                              |                                                                                        |                |   |     |       |        |

|     | C ON                                                                                                    | LIN<br>IB ASS                                              | E SYS            | TEM                                          |                                 |                  |  |  |  |  |
|-----|----------------------------------------------------------------------------------------------------|------------------------------------------------------------|------------------|----------------------------------------------|---------------------------------|------------------|--|--|--|--|
| Use | <u>เชคขอความ</u>                                                                                                    | cauon . Dan                                                | Con Con          | abany Name .                                 |                                 | Logout           |  |  |  |  |
|     | <u>ข้อมูลบริษัท</u>                                                                                                    |                                                            |                  |                                              |                                 | j                |  |  |  |  |
|     | <u>รับข้อมูล MML</u>                                                                                                    |                                                            |                  |                                              |                                 |                  |  |  |  |  |
|     | <u>รับข้อมูลชื่อรอง</u>                                                                                                    |                                                            | <u>ลาคญ !!!</u>  |                                              |                                 |                  |  |  |  |  |
|     | <u>ออกจากระบบ</u>                                                                                                    | โปรดตรวจสอบข้อบอกรบำส่ง                                    |                  |                                              |                                 |                  |  |  |  |  |
|     | ฐานข้อมูล                                                                                                    | ให้เป็นนามสกุล Portable Document Format<br>(.PDF) เท่านั้น |                  |                                              |                                 |                  |  |  |  |  |
|     | <u>เอกสารประกอบการ</u><br><u>พิจารณา</u>                                                                                                    |                                                            |                  |                                              |                                 |                  |  |  |  |  |
| ŭ   | <u>ัญชีรายการวัตฤดิบ</u> >>                                                                                                    | D L PI J INT                                               |                  | กิก >> แกบอพิแทรงแออรอรอรอรมหาราหารเหล่า     |                                 |                  |  |  |  |  |
|     | สตรยอิตอัญฑ์ >>                                                                                                    |                                                            |                  | <b>เลขรับงาน :</b> 65-0065 <mark>xx</mark> ▼ | Submit                          |                  |  |  |  |  |
|     | <u>สูตรพลพรณช</u> >>                                                                                                    | สำดับ                                                      | วันที่           | ประเภทเอกสาร                                 | ชื่อไฟล์ใบขนเกิน 1 ปีที่ยังไม่ไ | ได้ดีดบัญชี โหลด |  |  |  |  |
|     | <u>ตรวจสอบข้อมูลที่ยื่น</u>                                                                                                    | 1                                                          | 5/9/2565 9:29:46 | ข้อมูลยื่นความจำนงการใช้ใบขนตัดบัญชี         | EXPORT05092965.XLSX             | <u>โหลด</u>      |  |  |  |  |
|     | กาหนดวันนำเข้าครั้งแรก                                                                                                    | 2                                                          | 5/9/2565 9:29:46 | แบบฟอร์มหนังสือยืนยัน                        | PDFCONFIRM65-006583.pdf         | <u>โหลด</u>      |  |  |  |  |
| -   |                                                                                                    | 3                                                          | 5/9/2565 9:42:36 | หนังสือยืนยัน                                | PDF05094020.pdf                 | <u>โหลด</u>      |  |  |  |  |
| É   | <u>ำหนดวันนำเข้าครั้งแรก</u><br><u>(Group MaxImport)</u>                                                                                                    |                                                            |                  |                                              |                                 |                  |  |  |  |  |
| 21  | <u>ขออนุญาตส่งออกวัตฤดิบ</u><br><u>ไปต่างประเทศ (Adjust</u> ส่งไฟล์หนังสือยืนยัน ยื่นความจำนงค์ การใช้ใบขนตัดบัญชี(.PDF) : * Choose File No file chosen ขนาดไฟล์ไม่เกิน 2 MB |                                                            |                  |                                              |                                 |                  |  |  |  |  |

|   | IC ON                                              | LUB ASSOCI         | SYS<br>ATION     | TEM             |                            |                         | 27           |                           |                   |                   |
|---|----------------------------------------------------|--------------------|------------------|-----------------|----------------------------|-------------------------|--------------|---------------------------|-------------------|-------------------|
| L | User Name :                                        | Location : Bangkok | Con              | npany Name :    |                            |                         |              |                           |                   | Logout            |
|   | <u>เชิดข้อความ</u>                                 |                    |                  |                 |                            |                         |              |                           |                   |                   |
|   | <u>ข้อมูลบริษัท</u>                                | A                  |                  | 4               |                            | 2-52                    | ×            |                           |                   |                   |
|   | <u>รับข้อมูล MML</u>                               | ยนความจานงคก       | าร เข เบขนดดบญร  | ข >> ดรวจสอบขอ  | มูลยนความจา                | นงการ เข เบขน           | ឲឲបលួរ :     |                           |                   |                   |
|   | <u>รับข้อมูลชื่อรอง</u>                            |                    |                  | เล              | <mark>ขรับงาน</mark> : 65- | -0065 <mark>XX</mark> • | Submit       |                           |                   |                   |
|   | <u>ออกจากระบบ</u>                                  | สำดับ เลชที่รับงาน | วันที่ส่งข้อมูล  | หนังสือยืนยัน   | สถานะ                      | สถานะการยื่นหา          | นังสือยืนยัน | สถานะครวจสอบหนังสือยืนยัน | สาเหตุที่ไม่ผ่าบ  | วันที่ตรวจสอบ     |
|   | รามข้อมูล                                          | 1 65-006583        | 5/9/2565 9:42:36 | PDF05094020.pdf | ดรวจสอบแล้ว                | ยื่นหนังสือยืน          | เย้นแล้ว     | ไม่ถูกต้อง                | ขาดลายเซ็นกรรมการ | 5/9/2565 10:04:17 |
|   | 2160040                                            |                    |                  |                 |                            |                         |              |                           |                   |                   |
|   | <u>เอกสารประกอบการ</u><br><u>พิจารณา</u>           |                    |                  |                 |                            |                         |              |                           |                   |                   |
|   | <u>บัญชีรายการวัตฤดิบ</u> >>                       |                    |                  |                 |                            |                         |              |                           |                   |                   |
|   | <u>สูตรผลิตภัณฑ์</u> >>                            |                    |                  |                 |                            |                         |              |                           |                   |                   |
|   | <u>ตรวจสอบข้อมูลที่ยื่น</u>                        |                    |                  |                 |                            |                         |              |                           |                   |                   |
|   | <u>กำหนดวันนำเข้าครั้งแรก</u>                      |                    |                  |                 |                            |                         |              |                           |                   |                   |
|   | <u>กำหนดวันนำเข้าครั้งแรก</u><br>(Group MaxImport) |                    |                  |                 |                            |                         |              |                           |                   |                   |

#### หนัวสือยืนยันแสดวความจำนวการใช้ใบขนสินค้าขาออก

#### หนังสือบริษัทยืนยันข้อเท็จจริงการตัดบัญชีวัตถุดิบ

เรื่อง ขอยืนยันข้อเท็จจริงการตัดบัญชีวัตถุดิบตามมาตรา 36 (1)

#### เรียน เลขาธิการคณะกรรมการส่งเสริมการลงทุน

สรุปจำนวนรายการที่ยื่นแสดงความจำนง

| เลขรับงาน | สถานะใบขน | จำนวน |
|-----------|-----------|-------|
|           |           |       |
|           |           |       |

รวมจำนวนใบขนทั้งสิ้น \_\_\_\_ รายการ

#### หน้าสือยืนยันแสดาความจำนาการใช้ใบขนสินค้าขาออก

จึงขอแจ้งว่าบริษัทฯ **ขอสละสิทธิ์**การนำใบขนสินค้าขาออก จำนวน.....ใบขน ซึ่งเป็นใบขนซึ่งไม่ได้ใช้กับโครงการที่ได้รับสิทธิ์ ตาม ม.36 ทุกโครงการ

ข้าพเจ้าผู้มีอำนาจลงนามผูกพันของบริษัทฯ ได้ตรวจสอบโดยขัดแจ้งแล้วว่า รายการใบขนสินค้าขาออกที่แจ้งมานี้ ไม่ใช่รายการใบขน สินค้าขาออกที่จะนำมาใช้ตัดบัญชีวัตถุดิบของโครงการที่ขอขยายเวลาครั้งนี้ จึงได้มีหนังสือแจ้งมาเพื่อขอให้พิจารณาขยายเวลาสิทธิและ ประโยชน์ มาตรา 36 ให้แก่บริษัทฯ ต่อไป

ทั้งนี้ ขอยืนยันว่าแม้บริษัทฯ จะตรวจสอบพบในภายหลังว่ามีรายการสินค้าตามใบขนสินค้าขาออกตามที่แจ้งมานี้ เป็นรายการสินค้าที่ จะใช้ตัดบัญชีวัตถุดิบของโครงการตามแจ้งก็ตาม บริษัทฯ จะไม่เรียกร้องหรือโต้แย้งเพื่อทำการขอตัดบัญชีวัตถุดิบกับโครงการที่ยื่นขอขยาย ระยะเวลานำเข้าวัตถุดิบตามมาตรา 36 ในครั้งนี้ กับสำนักงานคณะกรรมการส่งเสริมการลงทุนแต่อย่างใด

จึงเรียนมาเพื่อโปรดพิจารณา

| (ลงลายมือชื่อผู้มีอำนาจตามหนังสือรับรองกระทรวงพาณิชย์เท่านั้น) |         | ประทับตราบริษัท/ห้าง |
|----------------------------------------------------------------|---------|----------------------|
|                                                                | (       | )                    |
| 1                                                              | ตำแหน่ง |                      |
|                                                                | e-mail  |                      |
|                                                                |         |                      |

| ชื่อผู้ติดต่อ |  |
|---------------|--|
| โทร           |  |

| e-mail |  |
|--------|--|
|        |  |

-----

#### หนังสือยืนยันแสดงความจำนงการใช้ใบขนสินค้าขาออก

#### Confirmation of facts for requesting the imported stock adjustment

Date\_\_\_\_\_Nonth\_\_\_\_\_Year\_\_\_\_

Subject: To confirm the fact for requesting the imported stock adjustment under Section 36 (1) To: Secretary General of the Thailand Board of Investment

(Name of company) Ltd. received investment promotion under investment promotion certification no. \_\_\_\_\_\_\_\_issued date \_\_\_\_\_\_\_\_and utilized the benefits of import duties exemption on raw and essential materials under Section 36 to be imported for production. It was later acknowledged that the company did not have the export entry form of the project that applies for an export extension period of over 1-year from the date of applying for an import extension period of raw materials. However, the company expresses its intention to utilize the benefit of the export entry form of over 1-year. The details are as follows;

#### Summary of the list of the export entry form

| Document No. | Status of the export entry form | Amount |
|--------------|---------------------------------|--------|
|              |                                 |        |
|              |                                 |        |

Total of export entry form of .....items

#### หนังสือยืนยันแสดงความจำนงการใช้ใบขนสินค้าขาออก

0

The Company hereby **walves the right** of export entry form of 20 items, which did not utilize the export entry form with all the projects that received benefits under Section 36.

I, who have authorized for legally binding, explicitly verified that the above-informed list of the export entry form is not the list for imported stock adjustment of the project that applies for an extension of the export period. Therefore, the company request consideration for an extension of the export period to utilize the benefit of importing raw materials under Section 36.

The Company hereby confirms that if the Company later acknowledges that the above-informed list of the export entry forms is the list for imported stock adjustment, the Company will make no claim or argue against the Office of the Board of Investment in order to request for imported stock adjustment with the project that applies for import extension time period under Section 36.

For your consideration.

(Signature of the authorized person according to the certificate of the Ministry of Commerce only)

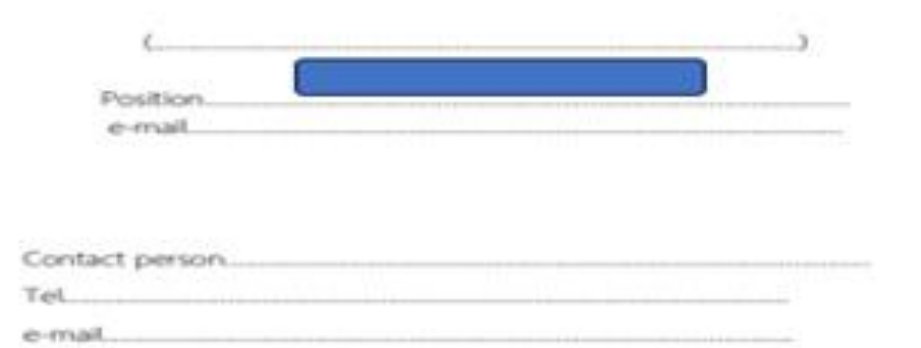

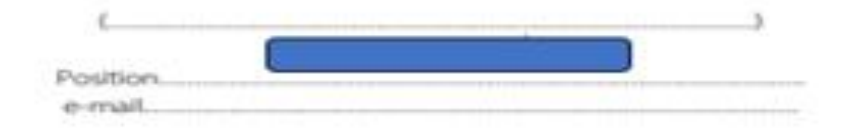

| ประกาศ สมาคมขอแจ้ว <u>เปิดให้บริการเคาน์เตอร์</u> <u>สำนักวานกรุวเทพฯ</u><br>ตัดต่อสมาคม โทร.<br>โดยสามารด <u>เข้าภายในอาคาร</u> ได้ตามปกติ<br>โดยสามารด <u>เข้าภายในอาคาร</u> ได้ตามปกติ<br>โดยสามารด <u>เข้าภายในอาคาร</u> ได้ตามปกติ |                   |                                       |                         |                   |                   |  |
|----------------------------------------------------------------------------------------------------|-------------------|---------------------------------------|-------------------------|-------------------|-------------------|--|
| Customer Support Unit : CSU<br>ให้คำปรึกษาด้านการใช้มานระบบ eMT และ RMTS                                                                                                    | na <mark>1</mark> | csu@ic.or.th                          | ด้านการชำระเวิน         | na <b>4</b>       | finance@ic.or.th  |  |
| ติดตามงานเครื่องจักรและวัตดุดิบ                                                                                                    | na <mark>2</mark> | -                                     | สำนักงานสาขาชลบุรี      | na <b>5</b>       | ic-chonb@ic.or.th |  |
| บริการสมาชิกและพู้ใช้บริการ                                                                                                    | na <mark>3</mark> |                                       | สำนักงานสาขา นครราชสีมา | na <mark>6</mark> | ic-korat@ic.or.th |  |
| สมัครสมาชิกและพู้ใช้บริการ<br>บริการฟึกอบรม                                                                                                    |                   | cus_service@ic.or.th<br>icis@ic.or.th | ล้านักงานสาขา เชียงใหม่ | na <b>7</b>       | ic-chmai@ic.or.th |  |
| บริการ Counter Service<br>- บริการคีย์ข้อมูลเครื่องวักร วัตถุดิบ และช่างฝีมือ :                                                                                                    |                   | counterservice@ic.or.th               | สำนักงานสาขา สงขลา      | na <mark>8</mark> | ic-songk@ic.or.th |  |
| <ul> <li>บริการยื่นไฟล์มานวัตถุดิบ :</li> <li>บริการขอข้อมูลเครื่อมากรและวัตถุดิบ :</li> </ul>                                                                                                    |                   | bis_center@ic.or.th                   | สำนักงานสาขา ขอนแก่น    | na <b>9</b>       | ic-khonkaen@ic.or |  |

#### สมาคมสโมสรนักลวทุน

# ขอขอบคุณค่ะ